# 3-2 単回表示

患者様の1回分の検査結果を表示します。

#### 起動

このウィンドウは2通りの起動方法があります。

### 「時系列表示」「グラフ表示」から起動する場合

i. メニューバーの 「機能切替」-「単回」 を選択するか、ツールバーの「[F4:単回] をクリックします。

| ····································· |          |    |    |    |    |      |           |        |         |              |
|---------------------------------------|----------|----|----|----|----|------|-----------|--------|---------|--------------|
| 機                                     | 能切替      | グラ | 7  | 表示 | 項目 | 検    | 査データ      | 印刷     | Ŋ       |              |
|                                       | 単回表      | 示  | F4 |    | ł  | F3:唐 | 緒検索       | F4     | :単回     | F6           |
|                                       | 時系列表示 F5 |    |    |    | 氏名 | フナルシ | キョウコ      | ョウコ 女性 |         |              |
|                                       | 患者検      | 溹  | F3 |    |    |      |           |        |         |              |
|                                       | ב=א      | —  | F2 |    | -  |      | 0.0. /4 E | 0.0.44 | 0./0.77 | 0.0.44       |
|                                       | 終了       |    | F1 |    |    | 09/  | 09/15     | 09/1   | .0/27   | 09/1<br>1446 |

## 初期メニューから起動する場合

i. メニュー画面より「単回表示」ボタンをクリックします。

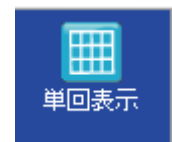

「患者番号」または「患者名」を入力し、「Ent:検索」をクリックします。 何も入力せず、「Ent:検索」をクリックすると、全患者様が表示されます。 該当の患者様を選択し、[Ent:OK]をクリックします。

| ų | 者検索     |            |       |     | ×            | ſ |              |
|---|---------|------------|-------|-----|--------------|---|--------------|
|   | 患者番号    |            | 患者名   | 79° |              |   |              |
|   | ◎ 番号順 🤇 | ◙ 名前順      |       | 0   | Ent:検索       |   |              |
|   | 患者番号    |            | 患者相   | 苔   |              |   |              |
|   | 81      | 14 フジオ ギ   | ya 🛛  |     | •            | + | - クリックして選択する |
|   | 89      | 97 79°y fi | ∃ŷ    |     |              |   |              |
|   | 944     | 43 79°9h - | 14    |     |              |   |              |
|   |         |            |       |     |              |   |              |
|   |         |            |       |     |              |   |              |
|   |         |            |       |     |              |   |              |
|   |         |            |       |     |              |   |              |
|   |         |            |       |     |              |   |              |
|   |         |            |       |     |              |   |              |
|   |         |            | Ent:0 | ĸ   | F1:\$+>\tell |   |              |

検査データを単回で表示します。

|               | 👥 (ł                                           | 資 音 結果】 単 回 表示   |                 |        |         |                   |                |   |  |  |
|---------------|------------------------------------------------|------------------|-----------------|--------|---------|-------------------|----------------|---|--|--|
| 1             | 機能                                             | 切替 グラフ 表示項目      | 表示切替 検査データ      | 印刷     |         |                   |                |   |  |  |
| 2)            | F1                                             | :終了 F2:メニュー F3   | :患者検索 F5:時系列    | F6:グラフ | F9:ED刷  |                   |                |   |  |  |
| 3)—           | - 番光                                           | 号 814 氏名         | ६ ७୬°४ मेग्रज उ | 女性 生年月 | 日 昭和103 | 手03月04日           | コメント           |   |  |  |
| <b>X</b>      | 日代                                             | t 11年02月01日   受f | (†No. 511       | (5)-   | ▶       | •                 | <u> </u>       | ) |  |  |
| シー            |                                                |                  |                 |        | Lo<     | ->Hi 🏻            | 自位 基進値         |   |  |  |
|               | <b>b</b> 1                                     | 而寬5項目            |                 |        | 100     |                   |                |   |  |  |
| ര—            | 2                                              | 白血球              |                 | 7950   | *       | / µ L             | 3500-8950      |   |  |  |
| ן ע           | 3                                              | 赤血球              |                 | 431    | *       | ×10 <sup>^</sup>  | 4/µL 380-500   |   |  |  |
|               | 4                                              | 血色素              |                 | 13.2   | *       | g/dL              | 12.0-16.0      |   |  |  |
|               | 5                                              | ላマトクリット          |                 | 40.8   | *       | %                 | 34.0-45.0      |   |  |  |
|               | 6                                              | MCV              |                 | 94.7   | *       | fl                | 85-100         |   |  |  |
|               | 7                                              | MCH              |                 | 30.6   | *       | pg                | 27-36          |   |  |  |
|               | 8                                              | MCHC             |                 | 32.4   | *       | g/dL              | 32-36          |   |  |  |
|               | 9                                              | 血小板              |                 | 21.6   | *       | ×10^              | 4/μL 12.9-37.2 |   |  |  |
|               | 10                                             | 総ビリルビン           |                 | 0.7    | *       | mg/dL             | 0.2-1.0        |   |  |  |
|               | 11                                             | AST(GOT)         |                 | 20     | *       | IU/L              | 5-40           |   |  |  |
|               | 12                                             | ALT(GPT)         |                 | 17     | *       | IU/L              | 5-40           |   |  |  |
|               | 13                                             | γ-GTP            |                 | 24     | *       | IU/L              | 0-73           |   |  |  |
|               | 14                                             | コリンエステラーセ        |                 | 288    | *       | IU/L              | 203-460        |   |  |  |
|               | 15                                             | 中性脂肪             |                 | 71     | *       | mg/dL             | 30-150         |   |  |  |
|               | 16                                             | HDL-コレステロール      |                 | 99     | *       | mg/dL             | 40-100         |   |  |  |
|               | 17                                             | LDLコレステロール       |                 | 86     | *       | mg/dL             | 70-140         |   |  |  |
|               | 18                                             | LDL-C/HDL-CEŁ    |                 | 0.9    |         |                   |                |   |  |  |
|               | 19                                             | 尿素窒素             | H               | 20.3   |         | * mg/dL           | 8.0-20.0       |   |  |  |
|               | 20                                             | クレアチニン           |                 | 0.6    | *       | mg/dL             | 0.4-1.2        |   |  |  |
|               | 21                                             | 尿酸               |                 | 4.1    |         | mg/dL             | 7.0未満          |   |  |  |
|               | 22                                             | Na               |                 | 141    | *       | mEq/L             | 135-150        |   |  |  |
|               | 23                                             | K                |                 | 3.8    | *       | mEq/L             | 3.6-5.0        |   |  |  |
|               | 24                                             | Cl               |                 | 107    | *       | mEq/L             | 98-109         |   |  |  |
|               | 25                                             | 血清鉄              |                 | 93.4   | *       | μg/d              | L 70.0-160.0   |   |  |  |
|               | 26                                             |                  |                 | 93     | *       | me/dI             | 70-109         |   |  |  |
| $\mathcal{D}$ | 梗                                              | トコメント 山槽(160)分   |                 |        |         | at the set of the | 0              |   |  |  |
|               | この患者の検査データを表示しています。(↑↓:カーソル移動 ↔→:履歴移動) ◀━━ (9) |                  |                 |        |         |                   |                |   |  |  |

#### 各部機能

- メニューバー それぞれのタイトル文字をクリックすると、操作の一覧が表示されます。 一覧の選択肢をクリックするとその操作を行います。
- ツールバー メニューバーの中からよく使われる操作をボタン表示してあります。
   クリックするとボタンに書いてある操作を行います。
- ③ 患者情報表示

作業中の患者様の属性などを表示します。

④ 検体情報表示

作業中の検体の各情報を表示します。

- ⑤ 至急・大至急検体表示
   作業中の検体の依頼状況を表示します。
   「至急」「大至急」のご依頼は、色付きで「至急」「大至急」を表示します。
- ⑥ 検査結果一覧

至急 大至急

作業対象患者様・作業対象検体の検査結果を一覧表示します。 右のスクロールバーの矢印をクリックすると検査項目一覧を上下にスクロー ルすることができます。

⑦ 検体コメント

作業中の検体のコメントを表示します。

検体コメント欄にカーソルを合わせると、検体コメント欄が大きくなります。

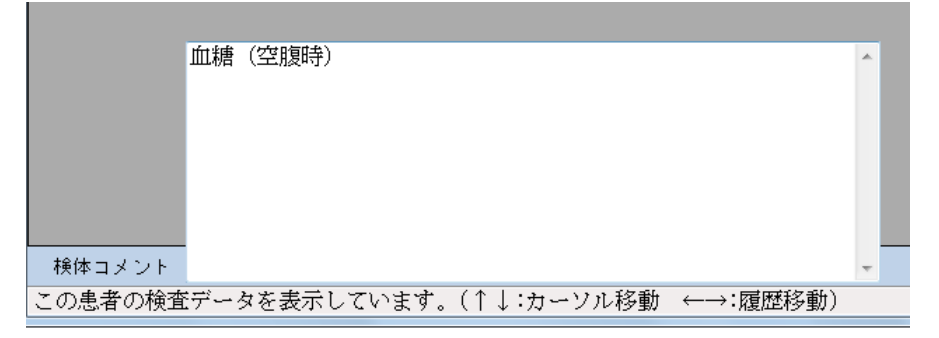

⑧ 履歴移動

作業中の患者様の検体数を表示します。

スクロールバーの矢印をクリックすると、検体データを前後の履歴のものに切り替えて表示します。

⑨ メッセージバー

操作のガイダンスメッセージを表示します。